# Registering the COOLPIX990/880 under Windows 98/98 Second Edition (SE)

The following explanation uses COOLPIX990 as an example. Registration for the COOLPIX880 follows exactly the same procedure. The dialog boxes may however show slight differences.

#### Step I

Install Nikon View 4 and restart your computer. Once Windows has restarted, turn on the camera and connect it to the computer using a USB cable. The opening dialog for the Windows hardware wizard will be displayed; click **Next**.

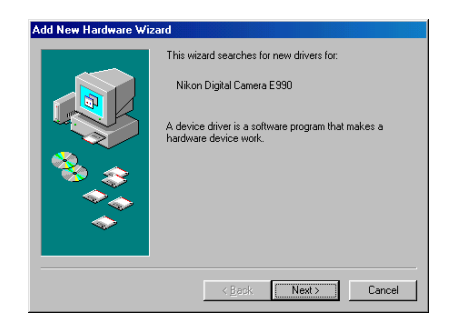

#### Installing Windows Hardware Drivers for the COOLPIX990/880

### Step 2

Select the "Search for the best driver for your device.(Recommended)"option and click **Next**.

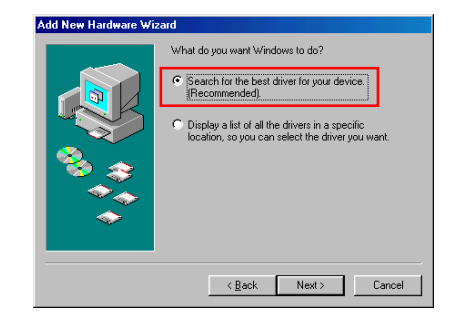

#### Step 3

Holding down the shift key to prevent the Welcome dialog from opening automatically, insert the Nikon View 4 CD into the CD-ROM drive. Select **CD-ROM drive** and click **Next**.

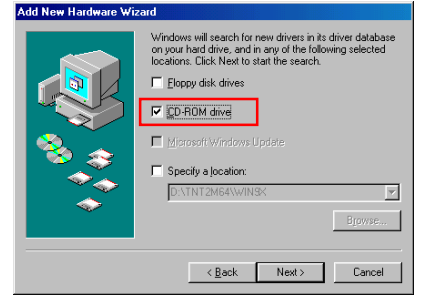

If the Welcome dialog appears when the CD-ROM is inserted, close the dialog by clicking the **Quit** button.

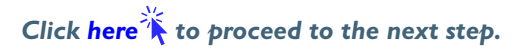

## Step 4

A dialog will be displayed stating that Windows has found the drivers for "Nikon COOLPIX990"; click **Next**.

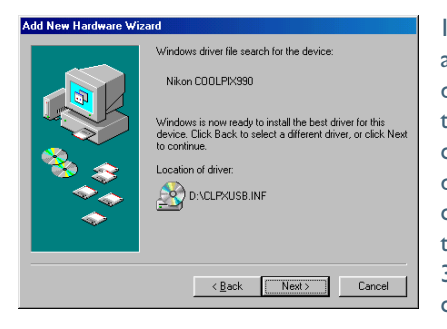

If the message, "Windows was unable to find a suitable driver for this device," is displayed, this may indicate that the Nikon View 4 CD was not correctly inserted in the CD-ROM drive or that the correct search location was not specified. Click **Back** to return to the dialog shown in Step 3, where you can confirm that the correct location has been specified.

## If an Insert Disk message appears

If an insert disk message appears, insert the Windows 98 (Second Edition) CD-ROM and click **OK**.

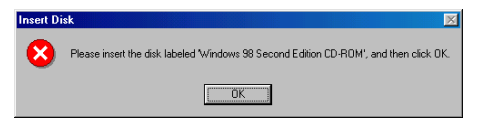

If the Copy File dialog box appears, click **Browse**, double-click **win98** in the CD-ROM drive folder list, then click **OK**.

| Copying                           | Files                                    |                                                                 | X               |
|-----------------------------------|------------------------------------------|-----------------------------------------------------------------|-----------------|
| _                                 | The file 'usbscan<br>Second Edition C    | sys' on Windows 98<br>D-ROM cannot be found.                    | ОК              |
|                                   | Insert Windows 9<br>in the selected dr   | 18 Second Edition CD-ROM<br>ive, and click OK.                  | Cancel          |
|                                   |                                          |                                                                 | Skip File       |
|                                   | Copy files from:                         |                                                                 | <u>D</u> etails |
|                                   | d.\w/IN98_SE\S                           | ETUPWIN98                                                       | Browse          |
| _                                 |                                          |                                                                 |                 |
| Open                              |                                          |                                                                 | ? ×             |
| File <u>n</u> ame:<br>driver20.ca |                                          | <u>F</u> olders:<br>d:\win98_se\setup\win98                     | OK              |
| driver20.ca                       | et et et et et et et et et et et et et e | C dl<br>win98_se<br>setup<br>win98<br>ion<br>ots<br>ion<br>tour | Cancel          |
|                                   |                                          | Drives:                                                         | 3               |

Confirm that the **win98** folder on the CD-ROM is displayed under Copy files from and click **OK**.

| opying | Files                                                                           | ×                 |
|--------|---------------------------------------------------------------------------------|-------------------|
| 9      | The file 'usbscan.sys' on Windows 98<br>Second Edition CD-ROM cannot be found.  | OK<br>Cancel      |
|        | Insert Windows 98 Second Edition CD-ROM<br>in the selected drive, and click OK. |                   |
|        |                                                                                 | <u>S</u> kip File |
|        | Copy files from:                                                                | <u>D</u> etails   |
|        | D:\WIN98_SE\SETUP\WIN98                                                         | Browse            |
|        |                                                                                 |                   |

\* If the Windows 98 (Second Edition) CD-ROM starts up click 🔀 to close the window.

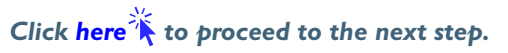

## Step 5

The dialog shown below will be displayed; click **Finish**. Remove the CD-ROM from the CD-ROM drive.

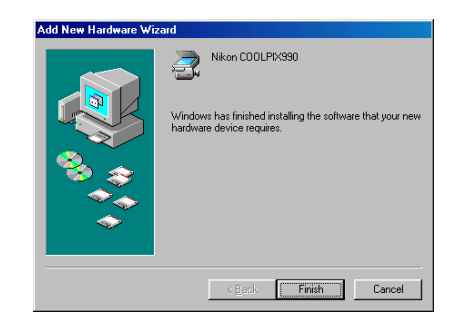

#### Step 6

Once registration is complete, check that the camera has been correctly registered with the system. Click the My Computer icon on the desktop with the right mouse button and select Properties from the menu that appears. The System Properties dialog will be displayed; click the Device Manager tab.

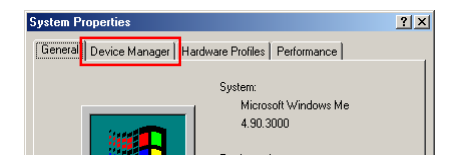

## Step 7

The Device Manager sheet will be displayed. After confirming that "Imaging Device" is listed in the Device Manager, click the "+" sign to its left.

| aeneral Device M                                                                                                    | anager Hardwa                                         | re Profiles   Perfo | ormance        |
|----------------------------------------------------------------------------------------------------|-------------------------------------------------------|---------------------|----------------|
| • View devices                                                                                                    | by type 🛛 🔿                                           | View devices by     | connection     |
| Computer<br>Computer<br>CDROM<br>CDROM<br>CDROM                                                                                                    | : Controller<br>es                                    |                     |                |
| E - Display a<br>Floppy di<br>Hard disk                                                                                                    | dapters<br>sk. controllers<br>: controllers<br>Device |                     |                |
| Generation Generation  Generation Generation | i<br>adapters                                         |                     |                |
| Ports (CO                                                                                                    | IM & LPT)<br>Itrollers<br>evices                      | llero               |                |
| Properties                                                                                                    | Refresh                                               | Remove              | Pri <u>n</u> t |
|                                                                                                    |                                                       |                     | OK Cap         |

## If Imaging Device does not appear

If "Nikon Digital Camera E990" is listed under "Other Devices", click here 🐔.

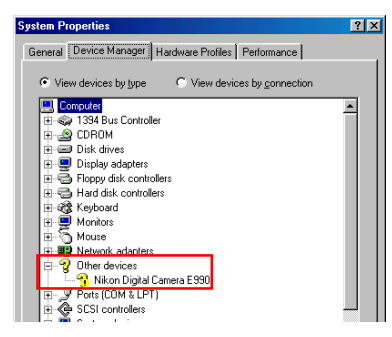

If "Imaging Devices" is not listed in the Device Manager and "Nikon Digital Camera E990" is not listed under Other Devices, re-start your computer and return to Step 1.

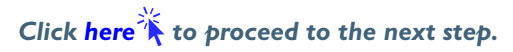

#### Step 8

After confirming that "Nikon COOLPIX990" is listed under "Imaging Device" double click the listing to open the Properties window.

| actional | That ware that the                     |                              |          |
|----------|----------------------------------------|------------------------------|----------|
| • Vie    | w devices by type 💦 🔘 View d           | evices by <u>c</u> onnection |          |
|          | omputer                                |                              |          |
| •        | 1394 Bus Controller                    |                              |          |
| P. 2     | CDROM                                  |                              |          |
|          | Upisk drives                           |                              |          |
| 말물       | Display adapters                       |                              |          |
|          | Floppy disk controllers                |                              |          |
| 13 3     | Imaging Douring                        |                              |          |
|          | Nikon COOL PIX990                      |                              |          |
|          | MIKHI COULI MOOD                       |                              |          |
|          | Monitors                               |                              |          |
| 16.8     | Mouse                                  |                              |          |
|          | Network adapters                       |                              |          |
| i i d    | Ports (COM & LPT)                      |                              |          |
|          | SCSI controllers                       |                              |          |
| i 🗄 🚊    | System devices                         |                              | -        |
| Lin Z    | Characteristic and a final second data |                              | <u> </u> |
| Pro      | perties Refresh                        | Remove Pri                   | nt       |
|          |                                        |                              |          |

## Step 9

The Nikon COOLPIX990 Properties dialog will be displayed. Click the General tab and confirm that "This device is working properly" appears under "Device status." Click **OK**.

| Kon COOLI INJJO I Topera                                             | 28         |
|----------------------------------------------------------------------|------------|
| General Driver                                                       |            |
| Nikon COOLPIX990                                                     |            |
| Device type: Imaging De                                              | vice       |
| Manufacturer: Nikon Corp                                             | oration    |
| Hardware version: Not availab                                        | le         |
| - Device status                                                      |            |
| This device is working prop                                          | ierly,     |
|                                                                      |            |
| Device usage<br>Disable in this hardware<br>Exists in all bardware p | e profilei |

Click **OK** to close the System Properties Dialog. Device registration is now complete.

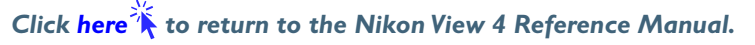